# COMO SOLICITAR REGISTRO DE ATESTADO

## Portal de Serviços do Crea-MS

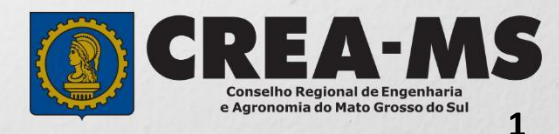

# OBJETIVO

Apresentar os procedimentos para Registro de Atestado pelo Portal de Serviços do Crea-MS.

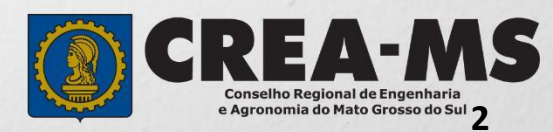

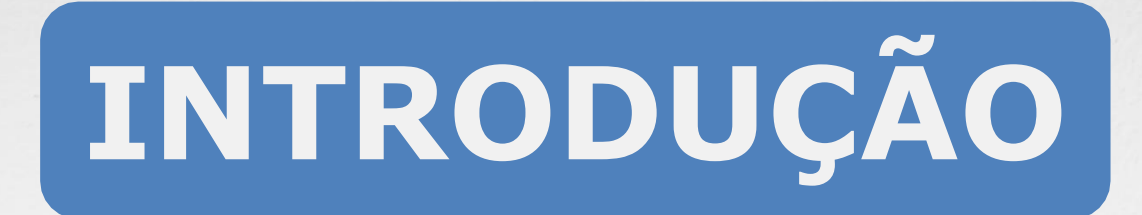

O Atestado de Capacidade Técnica é a declaração fornecida pela contratante da obra ou serviço, que é fornecida pela pessoa jurídica, de direito público ou privado e que atesta a execução da obra ou a prestação do serviço e identifica seus elementos quantitativos e qualitativos, o local e o período de execução, os responsáveis técnicos envolvidos e as atividades técnicas executadas.

Conforme o Art. 58 da Resolução 1137/23 do Confea, "as informações acerca da execução da obra ou prestação de serviço, bem como os dados técnicos qualitativos e quantitativos do atestado, devem ser declarados por profissional que possua habilitação nas profissões abrangidas pelo Sistema Confea/Crea".

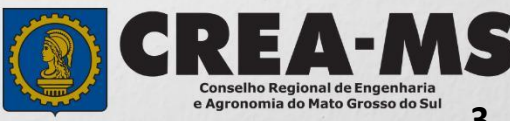

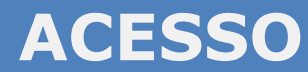

Acesse através do endereço

https://ecrea.creams.org.br/

O Portal de Serviços do Crea-MS

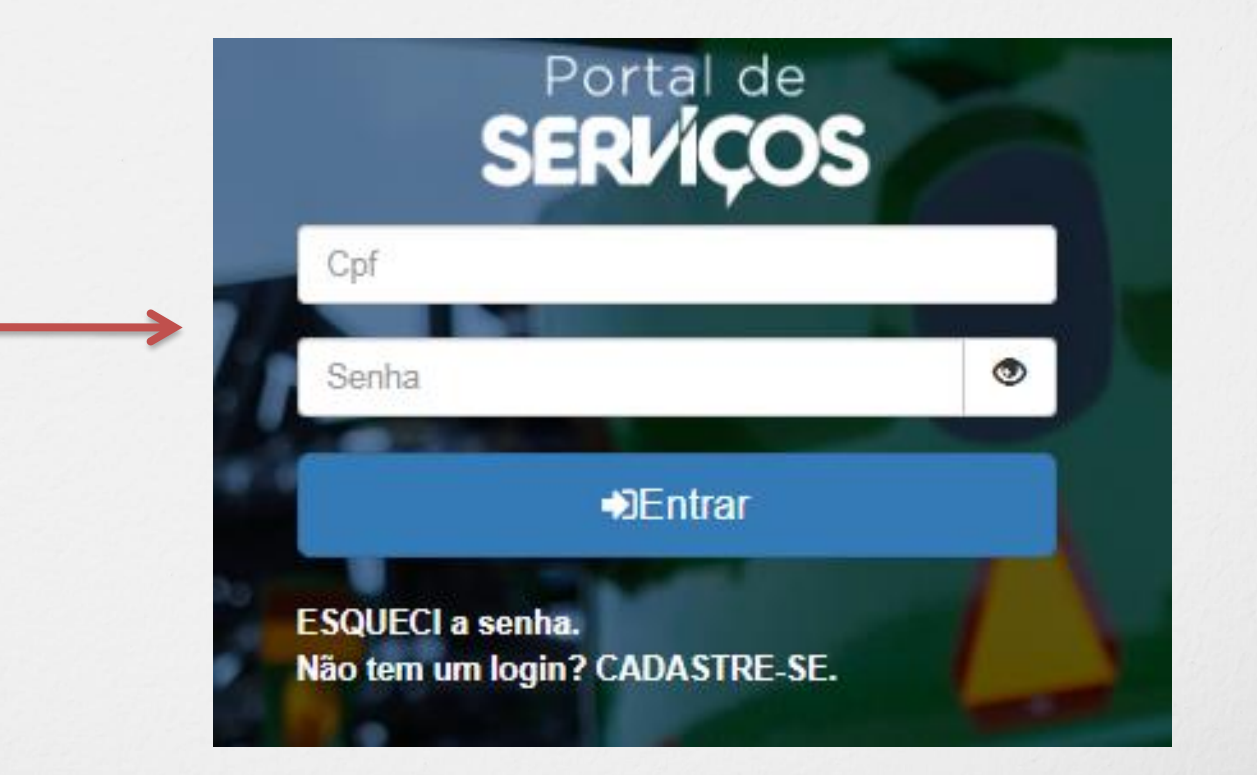

#### CREA-MS Conselho Regional de Engenharia e Agronomia do Mato Grosso do Sul

#### Senha

Informe seu CPF e senha. Clique em Entrar

### **PERFIL DE ACESSO**

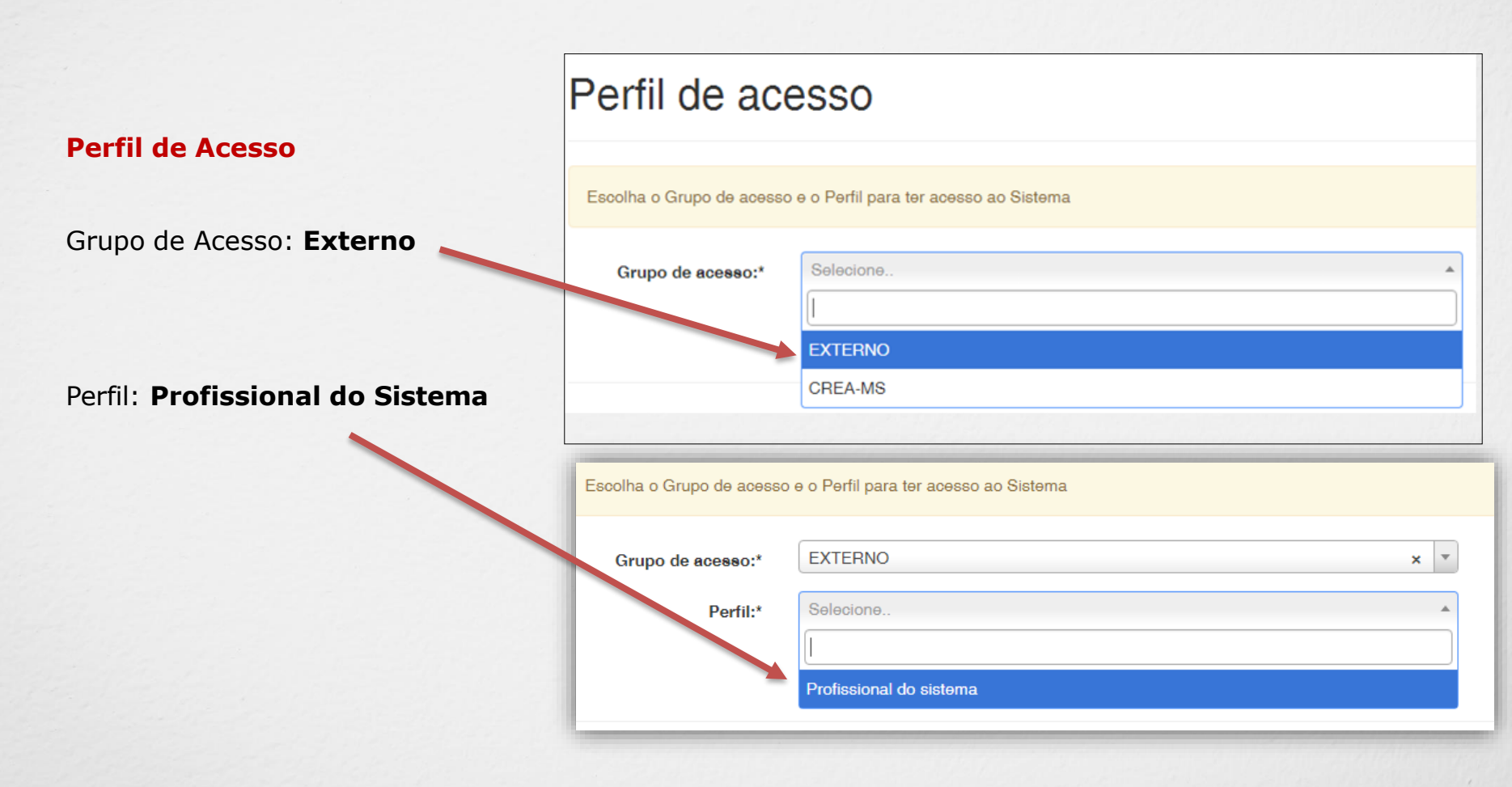

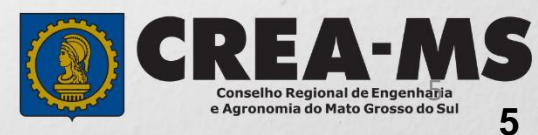

|                                                                                | Atendimento - Cada                               | astro - Financeiro -        | Ouvidoria <del>-</del> | Processo - |
|--------------------------------------------------------------------------------|--------------------------------------------------|-----------------------------|------------------------|------------|
| Clique em Atendimento e depois<br>em <b>"Solicitação de Pessoa</b><br>Física". | Certidão Pessoa Física<br>Solicitação Pessoa Fís | ica                         |                        |            |
| Consulta Solicitação Pessoa Física                                             |                                                  |                             |                        |            |
| Filtro<br>CPF:                                                                 | Nome Pessoa Física:                              | Nº do protocolo:            | :                      |            |
| Data Inicial: Data Final:                                                      | Número da ART:                                   | F<br>Situação:<br>Selecione |                        |            |
| Serviço:<br>Selecione.                                                         |                                                  | •                           |                        |            |
| Pesquisar Limpar Pesquisa Depois<br>Clique e                                   | m <b>NOVA</b>                                    |                             |                        |            |

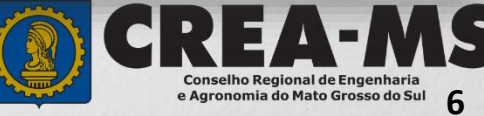

#### Selecione "Registro de Atestado"

Registro de Atestado

Registro

Registro de ART a Posteriori

Registro de Atestado

Registro Definitivo - Diplomados no exterior

Regularização

Revisão de Atribuição

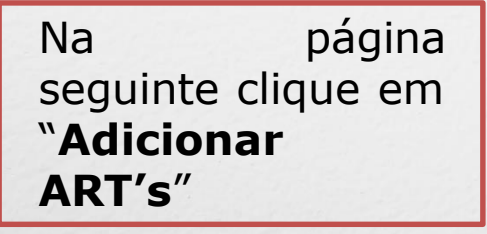

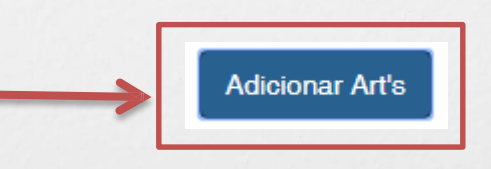

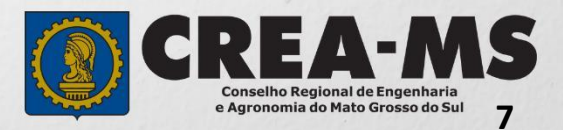

Clique diretamente sobre Pesquisar e aguarde o carregamento da lista com as ART's Pesquisar ART X Filtro Cpf/Cnpj do Contratante: Data do Cadastro: Número: = Data da Atualização: Ħ Pesquisar Limpar Pesquisa Adicionar ART's Fechar

> CREATING Conselho Regional de Engenharia e Agronomia do Mato Grosso do Sul 8

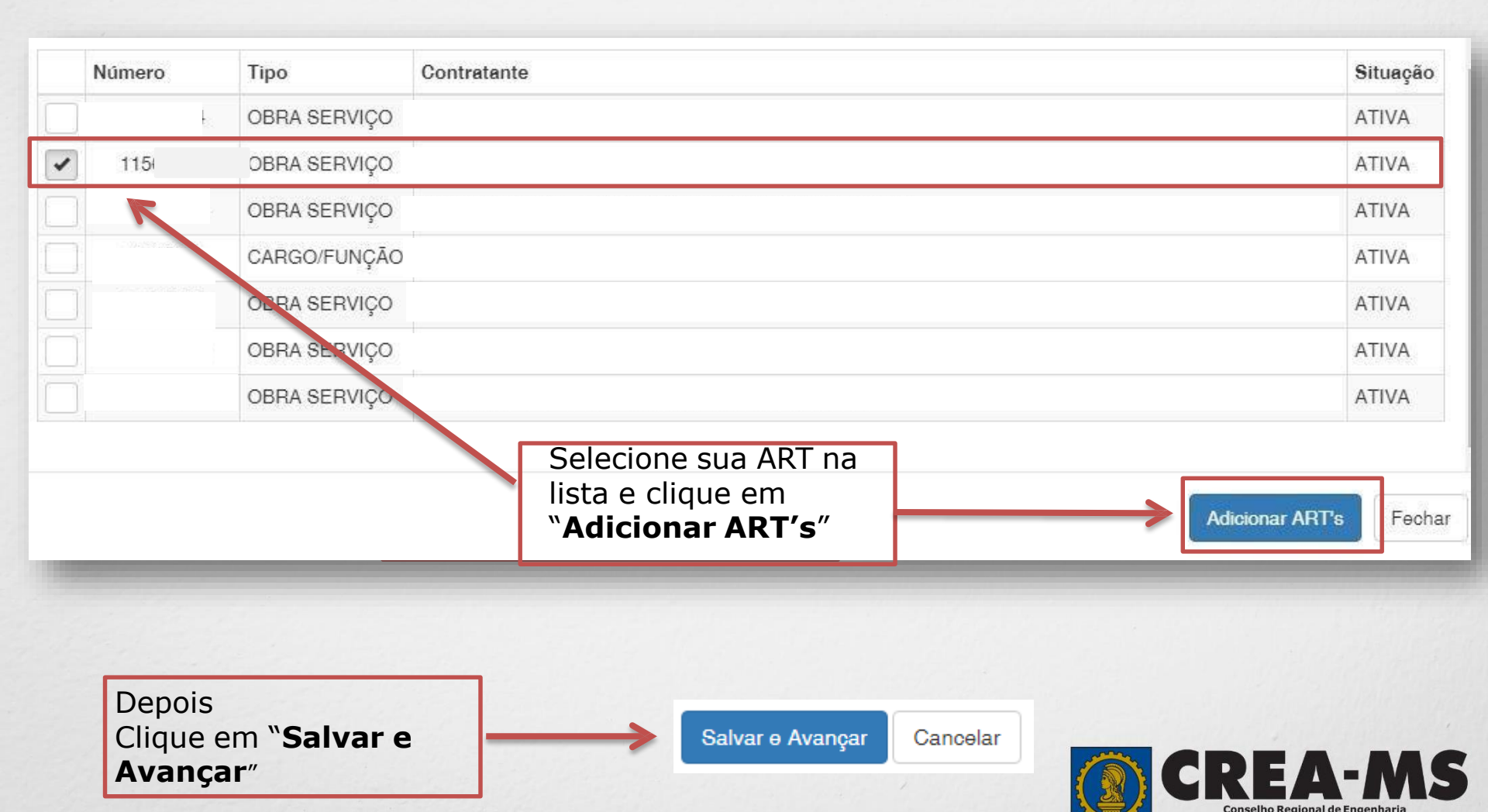

e Agronomia do Mato Grosso do Sul 9

### Solicitação de Serviços de Pessoa Física > Anexos

#### Os documentos solicitados são:

- ✓ Atestado Técnico
- Declaração assinada pelo detentor do Atestado, caso a empresa contratante que emitiu o Atestado não possua em seu quadro técnico um profissional habilitado (modelo no site).

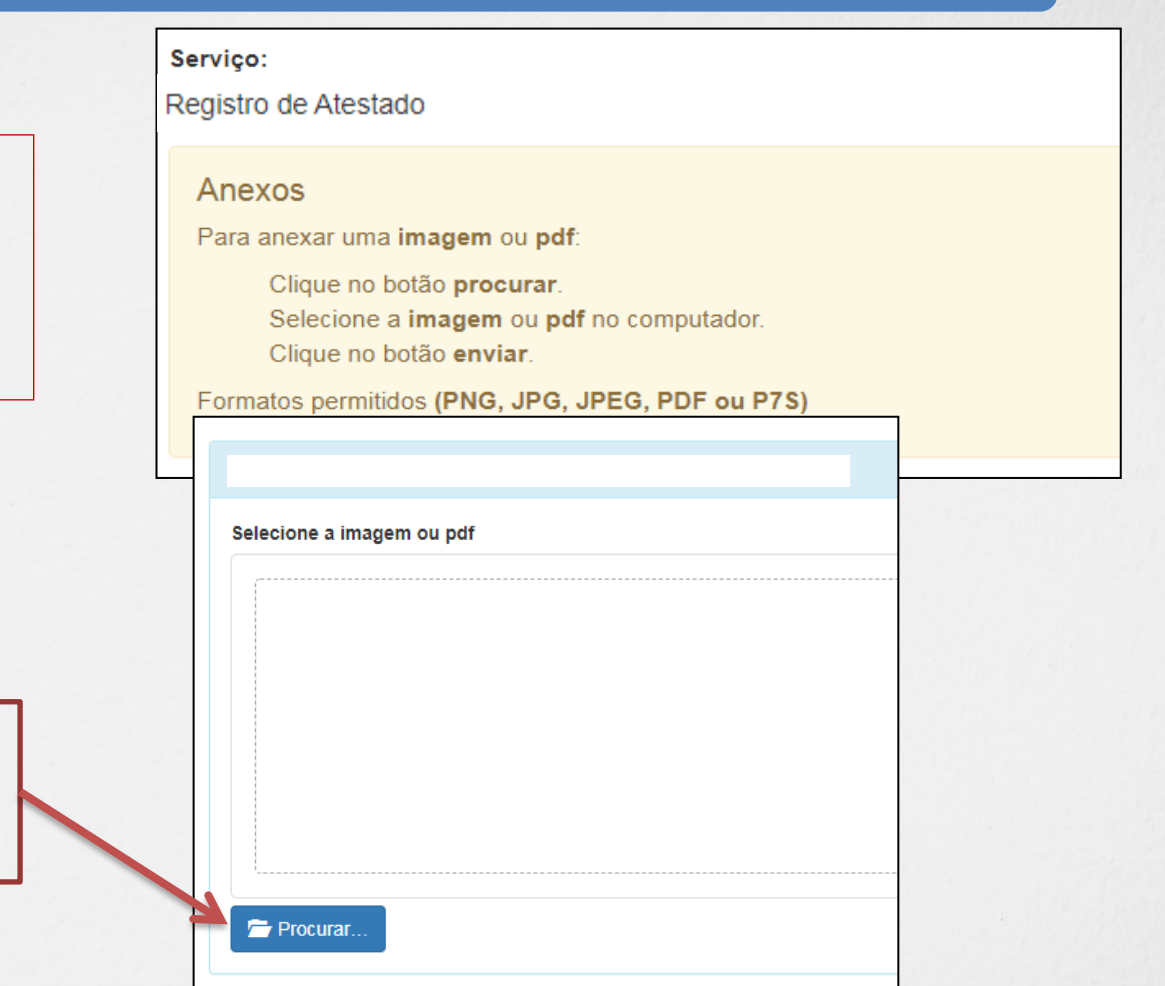

Clique no botão Procurar

Selecione a **imagem** ou **pdf** no seu computador

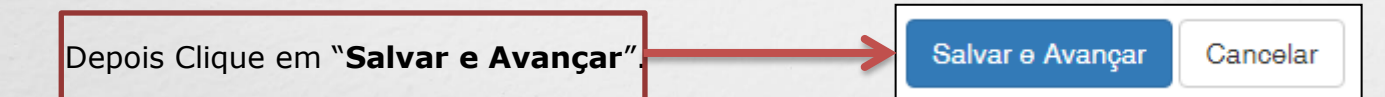

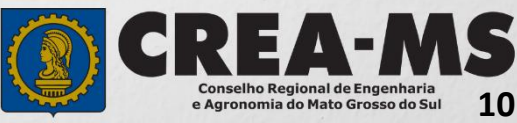

| Solicitação de Serviço Pessoa Física - Finalizar                 |                                                                                                    |               |  |  |  |  |
|------------------------------------------------------------------|----------------------------------------------------------------------------------------------------|---------------|--|--|--|--|
|                                                                  | Assinar a Declaração e<br>Confirmação de documentos<br>apresentados e Clicar em<br>" <b>Finalizar</b> ".                                                        |               |  |  |  |  |
| Declaro e confirmo que os documentos ap<br>de conferência.       | entados por meio eletrônico são verdadeiros, bem como serão conservados os originais em papel, para que, caso solicitado, sejam apresentados ao Crea-MS, para o | qualquer tipo |  |  |  |  |
| eclaro e Confirmo: *<br>✓<br>confirmar a Declaração com Senha: * |                                                                                                    |               |  |  |  |  |
|                                                                  |                                                                                                    |               |  |  |  |  |
| Finalizar Cancelar                                               |                                                                                                    |               |  |  |  |  |

#### ATENÇÃO:

NAS SOLICITAÇÕES FINALIZADAS APÓS 17/07/2023 O ORIGINAL DO ATESTADO NÃO PRECISA SER APRESENTADO NO CREA OU ENVIADO PELOS CORREIOS.

DEVE APENAS SER CONSERVADOS OS ORIGINAIS EM PAPEL, PARA EM CASO DE QUALQUER TIPO DE CONFERÊNCIA, SEJAM APRESENTADOS AO CREA-MS.

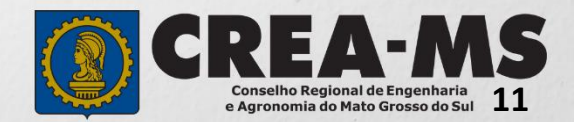

### BOLETO

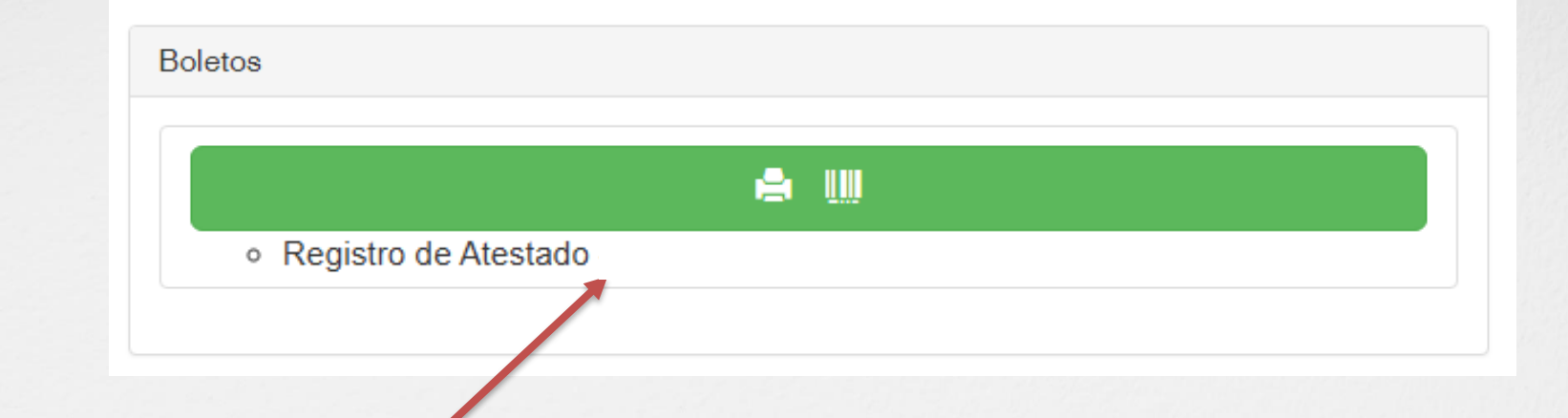

Clique para imprimir o boleto da solicitação de **Registro de** Atestado

#### **INFORMAÇÃO IMPORTANTE**

Após a aprovação da solicitação, a Certidão será disponibilizada em Atendimento - Certidão de Pessoa Física. - Conforme instruções na página a seguir

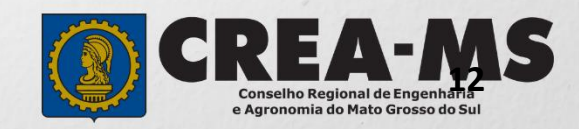

### Certidão de Acervo Técnico com Registro - Emitir

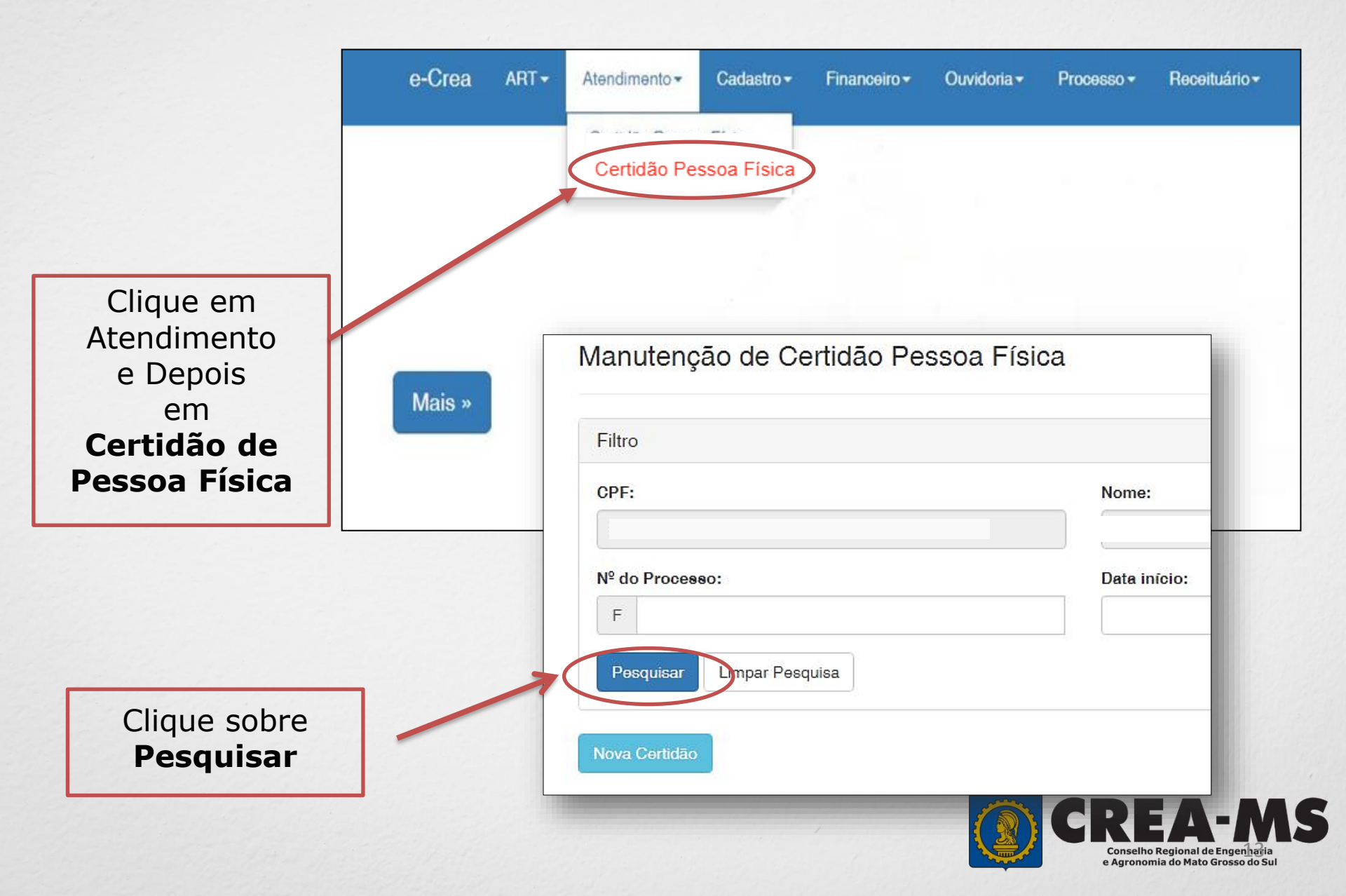

### Certidão de Acervo Técnico com Registro - Emitir

| № do Processo | Nº da Certidão | Profissional | Tipo da Certidão |  |
|---------------|----------------|--------------|------------------|--|
|               |                |              |                  |  |
|               |                |              |                  |  |
|               |                |              |                  |  |

Depois Clicar em "Visualizar Documento" na certidão relacionada a sua solicitação

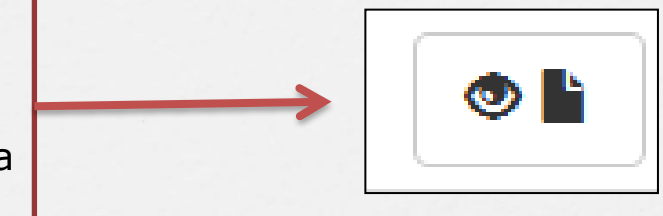

PRONTO SUA CERTIDÃO DE ACERVO OPERACIONAL FICA DISPONÍVEL PARA IMPRESSÃO

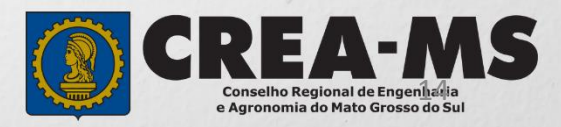

# CANAIS DE ATENDIMENTO:

0800 368 1000 - Opção 1 Chat (www.creams.org.br) WhatsApp 67 3368-1000 atendimento@creams.org.br

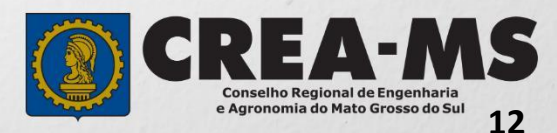